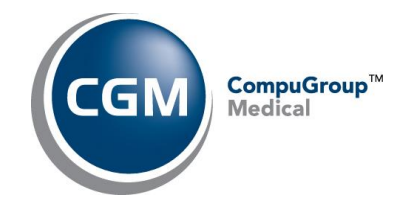

CGM PRESCRIBE Release Notes Anticipated Release Date: November 15, 2023

# Release Notes for CGM PRESCRIBE v1.11

This document provides summary information about any new features, enhancements, resolved issues, and recently identified issues in this release of CGM PRESCRIBE. Please take a few minutes to review the document in its entirety. For more detailed information, please refer to the product help files.

**NOTE**: Items and release date are subject to change prior to the release date.

# Enhancements

The following enhancements have been made in this release.

## Send Rx

- When a prior authorization is not required, the label will be **Prior Auth Optional** and a **Start ePA** link will display instead of the **Start ePA** button/icon. Click this link to initiate the optional prior authorization. (133607)
- When a patient has a queued new prescription and the prescriber launches Send Rx, they now will be able to select one or two diagnoses that will be transmitted to the pharmacy.

If no diagnosis code has been selected, a **Missing Dx to Pharmacy** warning icon and message will display. (Please note that this warning currently will not display in the queued medication line.) Hovering over the warning icon <sup>1</sup> displays the following ToolTip: 'Including a diagnosis can help the pharmacy improve patient safety and reduce delays filling the script.' Click the edit icon *i* display a drop-down list of diagnoses. The prescriber can select up to two diagnoses. Once a diagnosis (or two) is selected, the **Missing Dx to Pharmacy** label will change to **Dx Codes**. If the patient has no current problems, the pop-up will display 'No diagnosis.'

# New Rx Novofine 32 32 gauge x 1/4" needle O 1 box #1 Pen Needle with <u>0 refills</u> Allow Generic Substitution () Missing Dx to Pharmacy

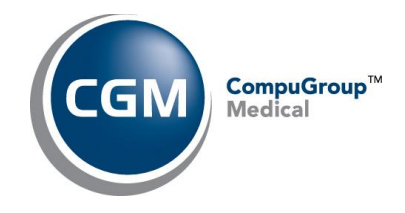

If an ePA has been initiated, updating the diagnosis will prompt an alert stating that the ePA will be cancelled. Click **OK** to send a PA Cancel Request to Surescripts. (140403)

• Send Rx has a new edit icon. Click this icon to open ScriptWriter so that you can update the queued medication. If an ePA has been started, an ePA Cancel Request will be sent to Surescripts upon saving the update. (143570)

| Send R <sub>X</sub> (1) | Text patient supp | ortin | g Rx info and | Save and Clos                          | e Send Selected Rx (0) |                         |           |
|-------------------------|-------------------|-------|---------------|----------------------------------------|------------------------|-------------------------|-----------|
| Medication              | Dose Form         | DS    | Qty/Unit      | Sig                                    | Refills                | Pharmacy                | Method    |
| Lipitor                 | 20 mg oral tablet | 30    | 30 Tablet     | take 1 tablet (20<br>mg) by oral route | 0 -                    | Bannockburn Pharmacy 24 | eRx 🗸 🖍 X |

 When a prescriber initiates a staff refill and the medication contains an inappropriate quantity unit of measure (QUOM), the application will replace the inappropriate QUOM with the appropriate QUOM. A yellow warning icon and banner will display with the following message: 'To align with Surescripts quality guidelines, the quantity unit of measure was updated from <inappropriate QUOM> to <appropriate QUOM>.'</a>

The application will keep **Milliliter** and **Gram** misaligned QUOM values and will not replace them. A yellow warning icon will display with the following message: 'The appropriate quantity unit of measure value is <a propriate QUOM>.'

Click the **Keep Original** link to revert the QUOM to the original. The warning icon and banner will return with the following message: 'The appropriate quantity unit of measure value is <a href="https://www.appropriate.com">appropriate.com</a> (Appropriate QUOM>.'

When you adjust a queued medication, upon returning to Send Rx, the warning icon will continue to display.

When the application updates the QUOM to an aligned value and you adjust the medication and change the QUOM in ScriptWriter to a misaligned QUOM, returning to Send Rx will cause the QUOM to update again to the aligned value. Clicking the **Keep Original** link will switch the QUOM to the value entered in ScriptWriter during the **Adjust** workflow. (144599)

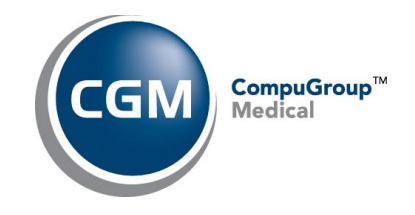

| Send R <sub>X</sub> (1) Text patient supporting Rx info and monitor adherence: 0 |                                                     |        |              |                                      |                    |          |  |  |  |  |  |
|----------------------------------------------------------------------------------|-----------------------------------------------------|--------|--------------|--------------------------------------|--------------------|----------|--|--|--|--|--|
| Medication                                                                       | Dose Form                                           | DS     | Qty/Unit     | Sig                                  | Refills            | Pharm    |  |  |  |  |  |
| Lipitor                                                                          | 10 mg oral tablet                                   | 30     | 30 Tablet    | take 1 tablet (10 mg) by oral route  | 0 -                | Bann     |  |  |  |  |  |
| O To align with Surescript<br>measure was updated from                           | s quality guidelines, the q<br>n Capsule to Tablet. | uantit | y unit of    |                                      |                    |          |  |  |  |  |  |
| Warning! To align with Surescripts                                               | quality guidelines, the qu                          | antity | unit of meas | ure was updated from Capsule to Tabl | let. <u>Keep O</u> | riginal_ |  |  |  |  |  |
| Current Rx                                                                       |                                                     | P      | ending Rx    | æ                                    |                    | Benefit  |  |  |  |  |  |

# **Resolved Items**

The following items were identified in a previous release and have been corrected in this release.

## **Modify Medications**

• **DS** and **Quantity** values no longer are removed when you modify a medication and add free text or suggested sig. (143210)

## **ScriptWriter**

- When prescribing a medication with a QUOM value, the **Quantity** field no longer auto calculates to a **0** (zero) value. (142476)
- When you prescribe a medication, Real Time Prescription Benefits (RTPB) now runs and quantity now is recognized (the Quantity check circle turns green). (145094)

## Send Rx

- Discrepancies between the warning banner and the medication line ToolTips have been fixed. (129145)
- Users now are no longer able to transmit a deleted medication using a certain workflow. (140745)